# B3122P31C Release Notes

Zhejiang Uniview Technologies Co., Ltd.

## B3122P31C Release Notes

Keywords: Version information, usage notes, precautions.

**Abstract:** This document provides information about the **B3122P31C** board software, including version information, usage notes, precautions, and features.

#### Acronym

| Acronym | Full Name              |
|---------|------------------------|
| NVR     | Network Video Recorder |

## Contents

| 1 Version Information                           |
|-------------------------------------------------|
| 1.1 Version Number                              |
| 1.2 Applied Product Models                      |
| 1.3 Release History                             |
| 2 Usage Notes3                                  |
| 3 Software Features                             |
| 4 Version Change Description4                   |
| 4.1 Feature Change Description 4                |
| 4.2 Operation Change Description4               |
| 5 Related Documents and Delivery Method ······5 |
| 6 Version Upgrade Guidance5                     |
| 6.1 Precautions 5                               |
| 6.2 Upgrade Procedure5                          |
| 6.3 Upgrade Through the System Interface5       |
| 6.4 Upgrade Through the Web Interface6          |

## 1 Version Information

### 1.1 Version Number

B3122P31C

### 1.2 Applied Product Models

#### Table 1 Applied Product Models

| Product Models | Description                                                                   |
|----------------|-------------------------------------------------------------------------------|
| NVR304-16E-B   | 4 slots, 16-ch, H.264 and H.265, 4K ultra HD.                                 |
| NVR304-32E-B   | 4 slots, 32-ch, H.264 and H.265, 4K ultra HD.                                 |
| NVR304-16EP-B  | 4 slots, 16-ch, 16 PoE interfaces, H.264, H.265, 4K ultra HD.                 |
| NVR304-32EP-B  | 4 slots, 32-ch, 16 PoE interfaces, H.264, H.265, 4K ultra HD.                 |
| NVR308-16E-B   | 8 slots, 16-ch, H.264 and H.265, 4K ultra HD, RAID                            |
| NVR308-32E-B   | 8 slots, 32-ch, H.264 and H.265, 4K ultra HD, RAID                            |
| NVR308-64E-B   | 8 slots, 32-ch, H.264 and H.265, 4K ultra HD, RAID                            |
| NVR308-32R-B   | 8 slots, 32-ch, H.264 and H.265, 4K ultra HD, RAID, hot-pluggable disk drives |
| NVR308-64R-B   | 8 slots, 32-ch, H.264 and H.265, 4K ultra HD, RAID, hot-pluggable disk drives |

### 1.3 Release History

Table 2 Released Versions

| Version No. | Basic Version No. |
|-------------|-------------------|
| B3122P31C   | B3122P31          |

## 2 Usage Notes

None.

## 3 Software Features

Table 3 Software Features

| Service Feature          |                                                                   |
|--------------------------|-------------------------------------------------------------------|
| Audio and video decoding | H.264 and H.265, 4K resolution display, up to 16Mbps bit rate.    |
| Data storage             | Local storage of recordings in hard disk(s).                      |
| Web-based management     | Web-based user interface for device configuration and management. |

## 4 Version Change Description

### 4.1 Feature Change Description

#### Table 4 B3122P25 Feature Changes

| Item                 | Feature                                                                                                    | Description |
|----------------------|----------------------------------------------------------------------------------------------------|-------------|
| New<br>features      | None                                                                                                    | None        |
| Improved<br>features | None                                                                                                    | None        |
| Deleted<br>features  | ted Face recognition (phase I) Used with USB intelligent analysis device to provide blacklist and whitelist functions. Only 4 Series –B model supports this function. |             |

#### Table 5 B3122P10 Feature Changes

| Item                | Feature                                    | Description                                                                                                    |  |
|---------------------|--------------------------------------------|----------------------------------------------------------------------------------------------------|--|
| New<br>features     | Face recognition (phase I)                 | Used with USB intelligent analysis device to provide blacklist and whitelist functions. Only 4 Series –B model supports this function. |  |
|                     | USB connected burner                       | Connect to an external USB burner to burn recordings to a disc.<br>Supported by some models only.                                      |  |
|                     | Fisheye (phase III)                        | Add dewarping function for 5 Series and marking function for 3 Series.                                                                 |  |
|                     | Connection to new 4K fisheye camera models | Connectable with certain new models of 4K fisheye cameras and supports back-end dewarping.                                             |  |
|                     | TLS/SSL                                    | Achieves complete SSL/TLS encryption.                                                                                                  |  |
|                     | Maintenance info<br>storage                | Save space by saving maintenance logs to hard disks.                                                                                   |  |
|                     | IPC upgrade by cloud                       | Adds a Check button (to check for update) and displays latest version info.                                                            |  |
| Improved            | 3G/4G                                      | Adds custom mode for access points.                                                                                                    |  |
| features            | Playback                                   | Allows user to choose third steam for playback.                                                                                        |  |
|                     | Alarm triggered preview                    | Supports multi-window display for alarm-triggered preview.                                                                             |  |
|                     | N+1 function                               | Supports IPC connected by RTSP.                                                                                                    |  |
|                     | Parameter configuration                    | Increases image quality levels from 6 to 9.                                                                                            |  |
|                     | Password policy                            | Added an enable/disable setting and changed some policy.                                                                               |  |
| Deleted<br>features | None                                       | None                                                                                                    |  |

### 4.2 Operation Change Description

None

## 5 Related Documents and Delivery Method

Table 6 Related Document List

| Manual Name                         | Manual Version | Delivery             |
|-------------------------------------|----------------|----------------------|
| Network Video Recorders Quick Guide | V1.00          | Deliver with device. |

## 6 Version Upgrade Guidance

### 6.1 Precautions

- This software system includes a software program mirror (Program.bin). Before you start upgrade, please back up configuration data through the system or Web interface in case the upgrade fails.
- Maintain proper network connection and power supply during the upgrade.

### 6.2 Upgrade Procedure

The version can be upgraded through the system interface and the Web interface, both support cloud upgrade.

### 6.3 Upgrade Through the System Interface

The system interface provides two options for upgrading the system software: local upgrade using a USB drive and cloud upgrade.

#### 1. Local upgrade

Before you start, copy the correct upgrade file to the root directory of the USB drive.

- (1) Plug the USB drive into the USB interface on the NVR.
- (2) Log in to the system interface as "admin".
- (3) Click Maintain>Upgrade.
- (4) Click **Upgrade**, select the upgrade file from the drop-down list, and then click **Upgrade**. A prompt message appears.
- (5) Click **OK**.

Figure 1 Prompt Message

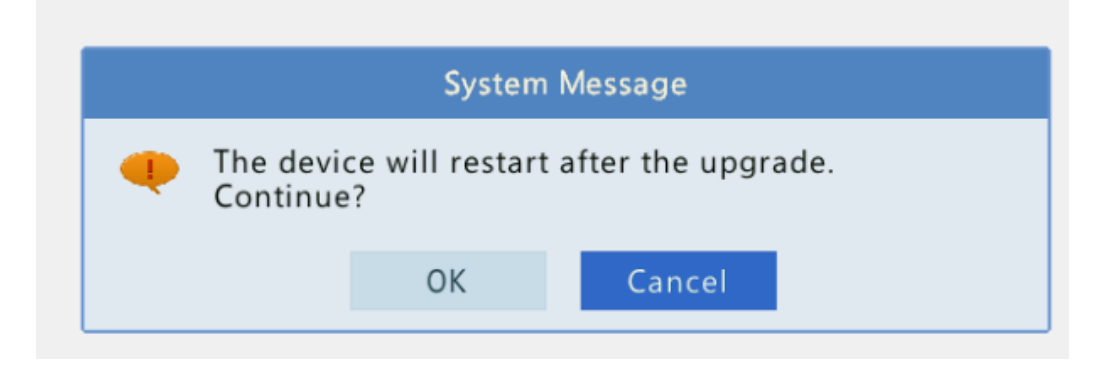

(6) The NVR will restart automatically when the upgrade is completed.

#### 2. Cloud upgrade

Before you start, check that the NVR is correctly connected to the public network.

- (1) Click Maintain>Upgrade, and then click Check to check for the latest version.
- (2) Click **Upgrade** after a newer version is detected.

### 6.4 Upgrade Through the Web Interface

Perform the following steps to upgrade through the Web interface:

- (1) Log in to the Web interface as "admin".
- (2) Click Settings>Maintenance>Maintenance.

Figure 2 System Maintenance

| Client          | ¥ | Maintenance                                                                  |
|-----------------|---|------------------------------------------------------------------------------|
| Device          | ~ | Restart Restart device                                                       |
| Camera          | ~ | Default Keen naturals user time and DST settings                             |
| Hard Disk       | ¥ | See D. (. h                                                                  |
| Alarm           | ~ | Factory Default all settings                                                 |
| Alert           | ¥ | Export Export configuration file                                             |
| Network         | ~ | Import Configuration Browse In                                               |
| User            | ~ | Upgrade Up                                                                   |
| Maintenance     |   | Cloud Upgrade Check                                                          |
| Log Query       |   | Diagnostic Info Export                                                       |
| S.M.A.R.T. Info |   | Client Log Open Folder                                                       |
| Online User     |   | Note: Do not disconnect power or perform any other operation during upgrade. |
| Network         |   |                                                                              |
| Camera          |   |                                                                              |
| Camera Info     |   |                                                                              |
| Recording       |   |                                                                              |
| Maintenance     |   |                                                                              |

- (3) Click **Browse** right to the **Upgrade** field, select the **Program.bin** file to upgrade, and then click **Upgrade**.
- (4) If the NVR is connected to the public network, you may also click **Check** to perform a cloud upgrade. If a newer version is detected, a prompt message will appear. Click **OK** to start upgrade.

#### Figure 3 Prompt Message

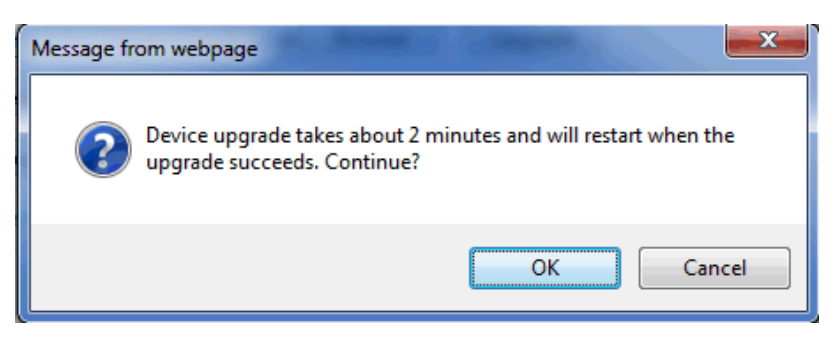

(5) The NVR will restart automatically when the upgrade is completed.

© 2017, Zhejiang Uniview Technologies Co., Ltd.All Rights Reserved.

No part of this manual may be reproduced or transmitted in any form or by any means without priorwritten consent of Zhejiang Uniview Technologies Co., Ltd.

The information in this manual is subject to change without notice. Zhejiang Uniview Technologies Co., Ltd.